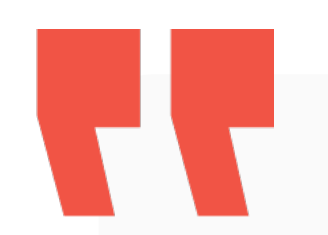

# 03-1 教育雲端帳號/各縣市帳號登入方式

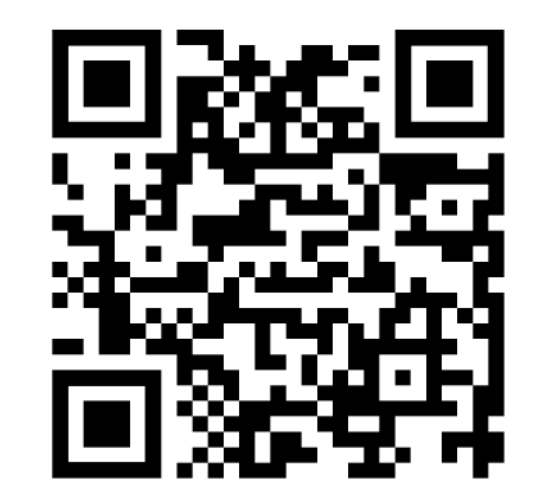

影片教學:

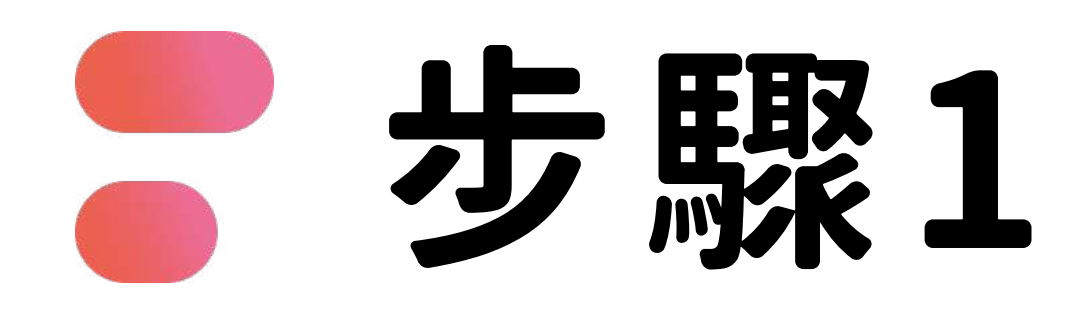

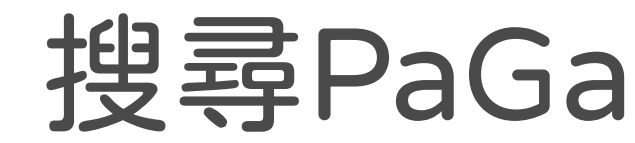

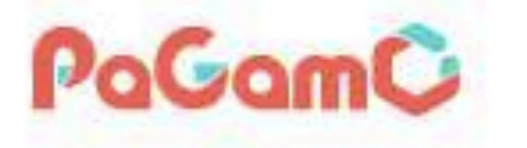

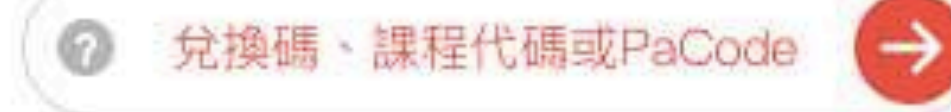

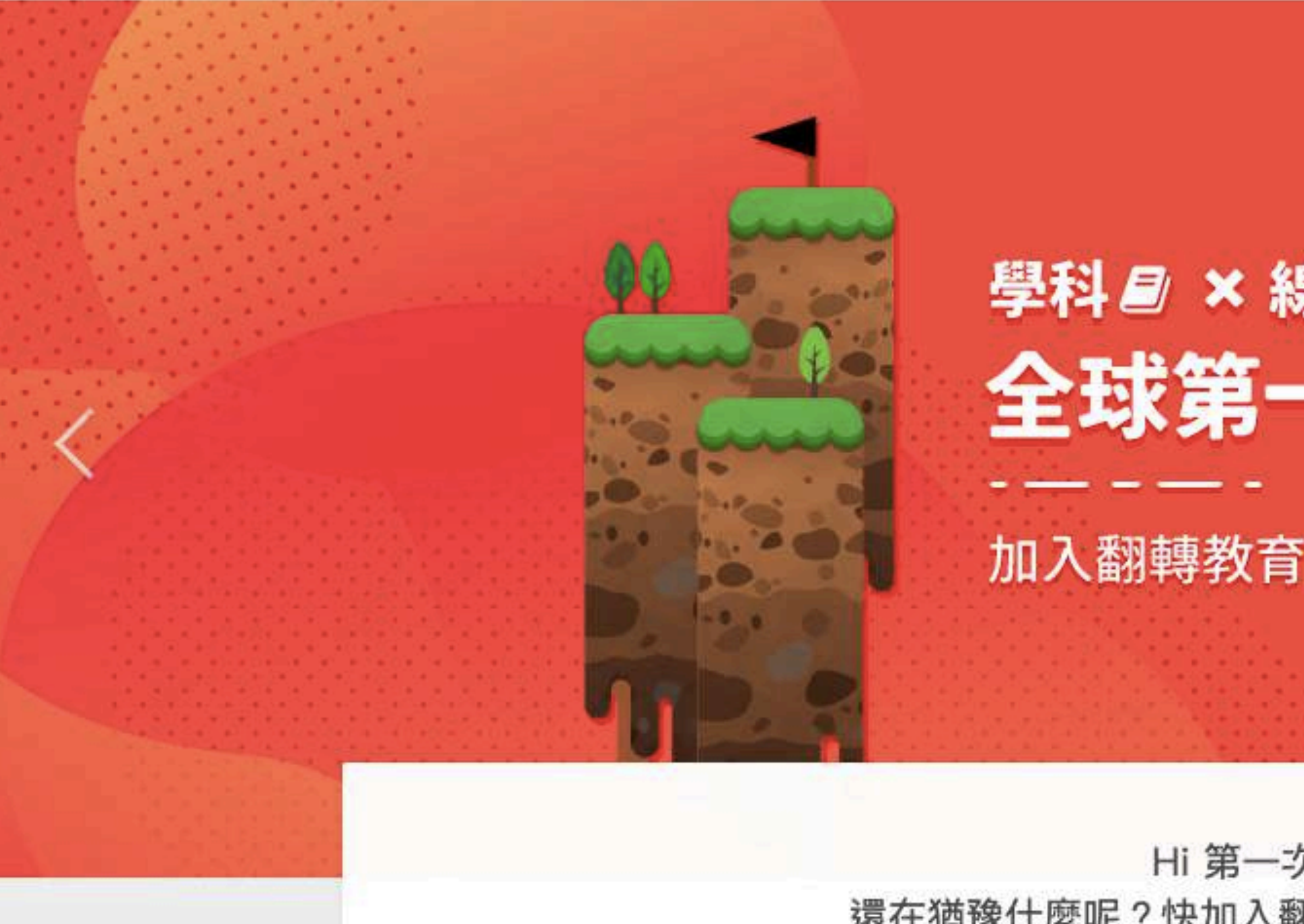

#### 搜尋PaGamO,點選右上角「註冊/登入」

課程列表 PaGamO 素養品學堂 PaGamO介紹 🔻

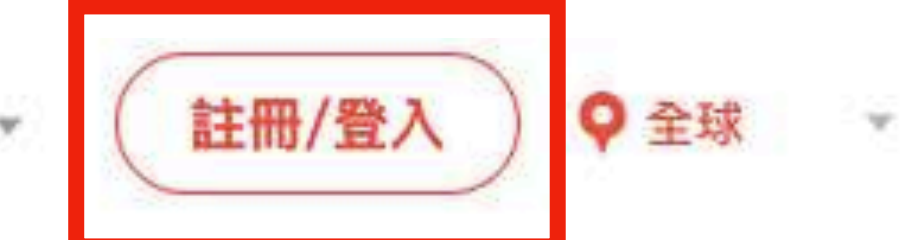

## 學科圖×線上遊戲 A!? 全球第一的線上學習平台

加入翻轉教育的熱潮,顛覆你對學習的想像

Hi 第一次來到PaGamO嗎? 還在猶豫什麼呢?快加入翻轉教育的熱潮,顛覆你對教室的想像

馬上開始

0 0 0

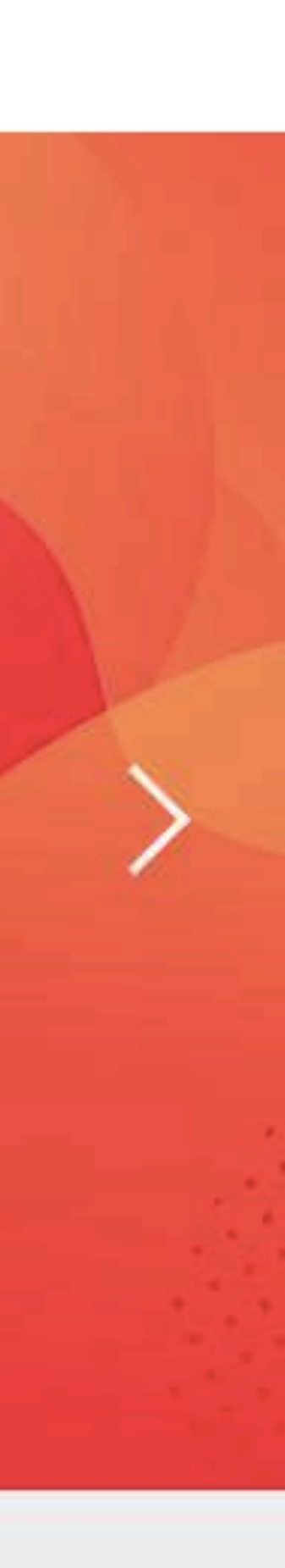

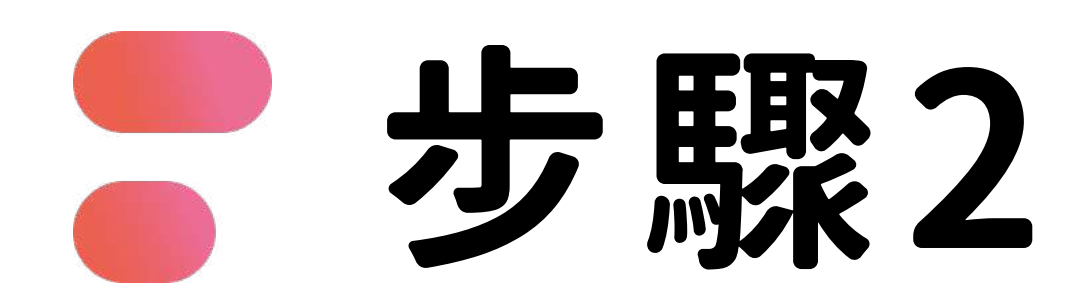

| PaGamO | 輸入PaCode、課程代碼         | 課程列表 | 最新消 |
|--------|-----------------------|------|-----|
|        |                       |      |     |
|        | PaGam                 | 3    |     |
|        | 登入                    | 註冊   |     |
| Er     | nail信箱或帳號             |      |     |
|        | 石馬                    |      | ¢.  |
|        | 登入                    |      |     |
|        | 忘記密碼?                 |      |     |
|        | 或用以下帳號<br>f<br>G<br>E | 登入   |     |

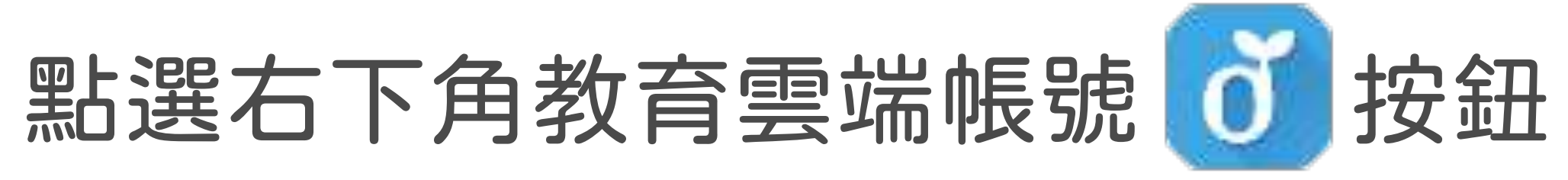

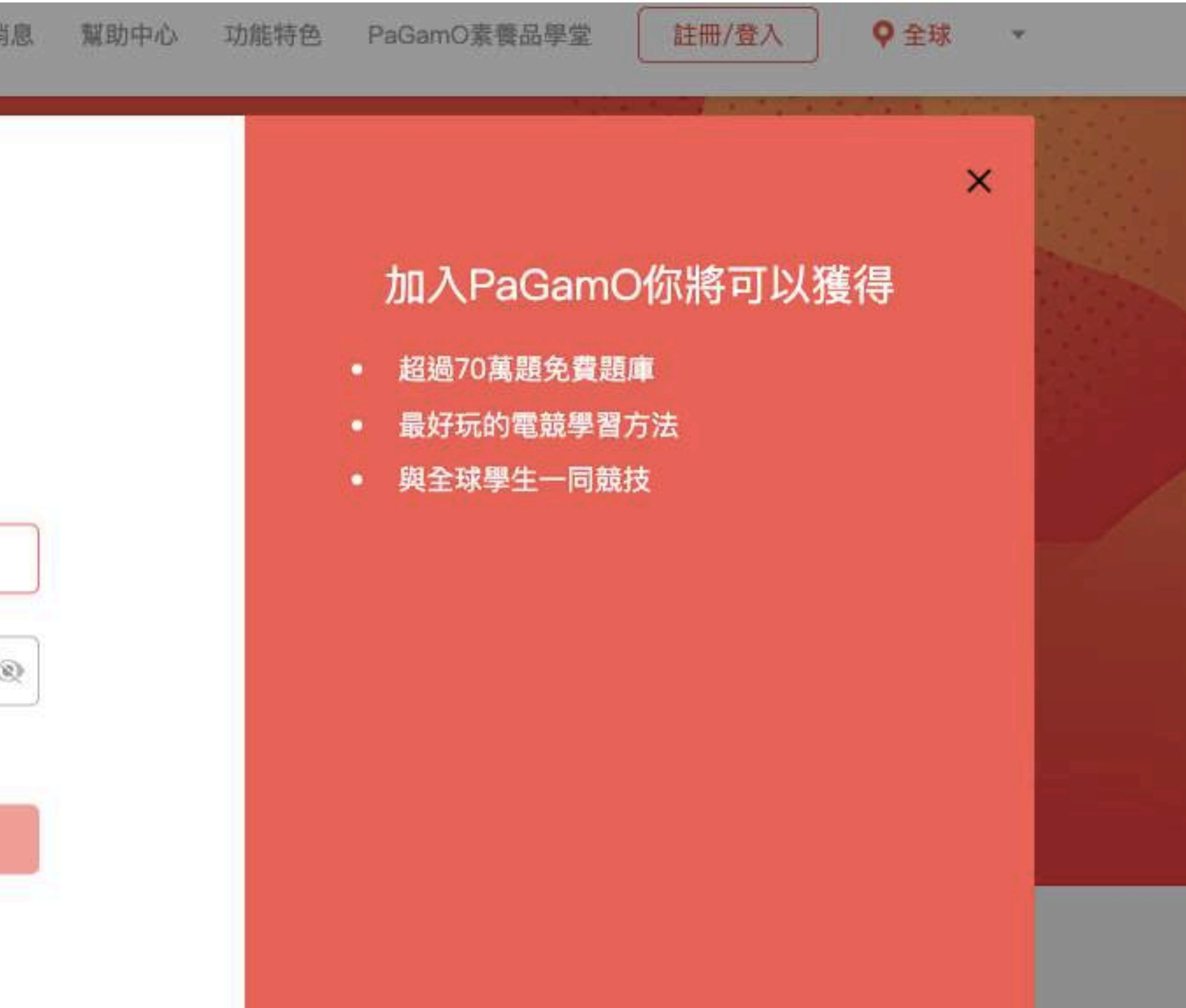

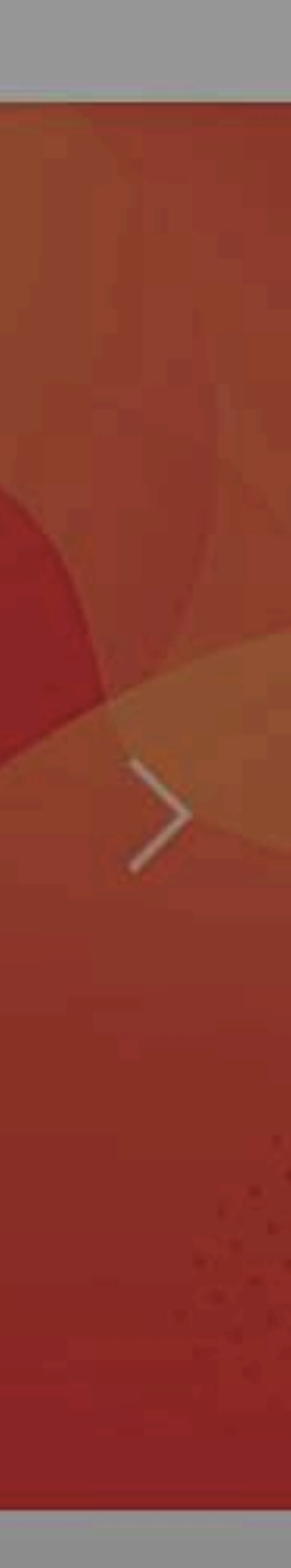

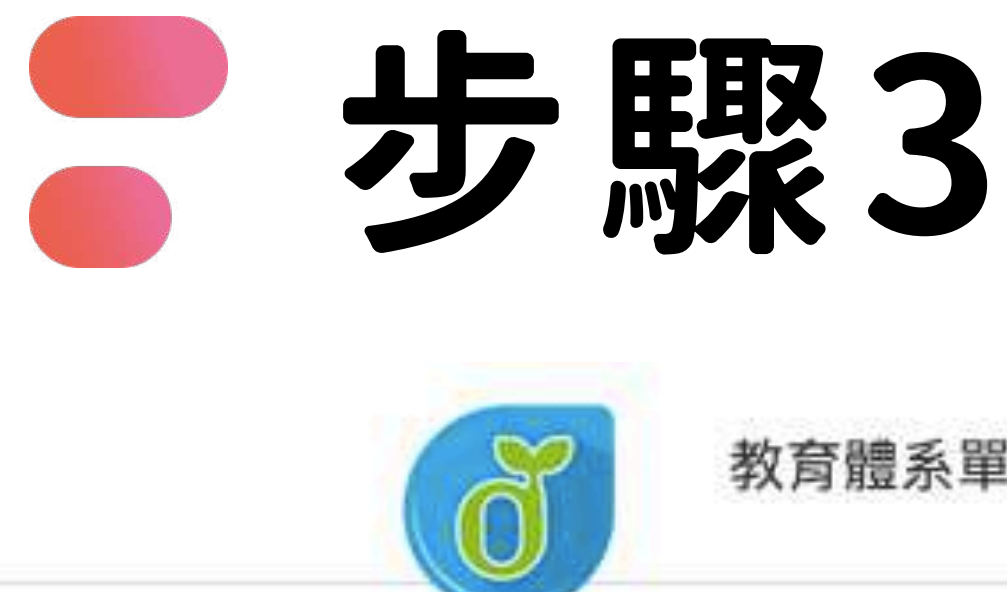

#### 可使用教育部雲端帳號或各縣市帳號登入

教育體系單一簽入服務

| 以教育雲端帳號登入使用 PaGamO 所提供的服務<br>▲ account | @mail.edu.tw | 教育部   |
|----------------------------------------|--------------|-------|
| 確定<br>忘記教育雲端帳號 忘記教育雲端密                 | 容碼           | 雲端帳號  |
| 申請教育雲端帳號<br>或                          |              |       |
| 使用縣市帳號登入                               | Ĵ            | 各縣市帳號 |

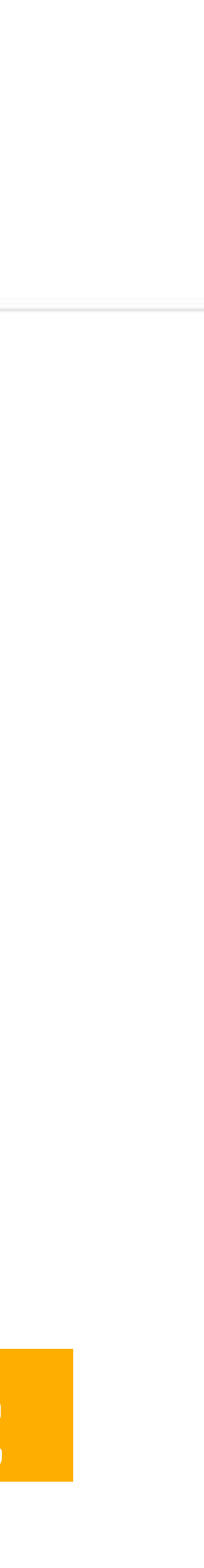

## 步驟4-B 各縣市帳號

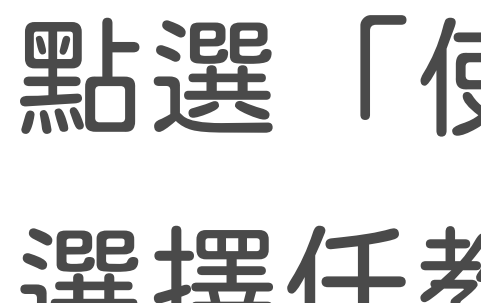

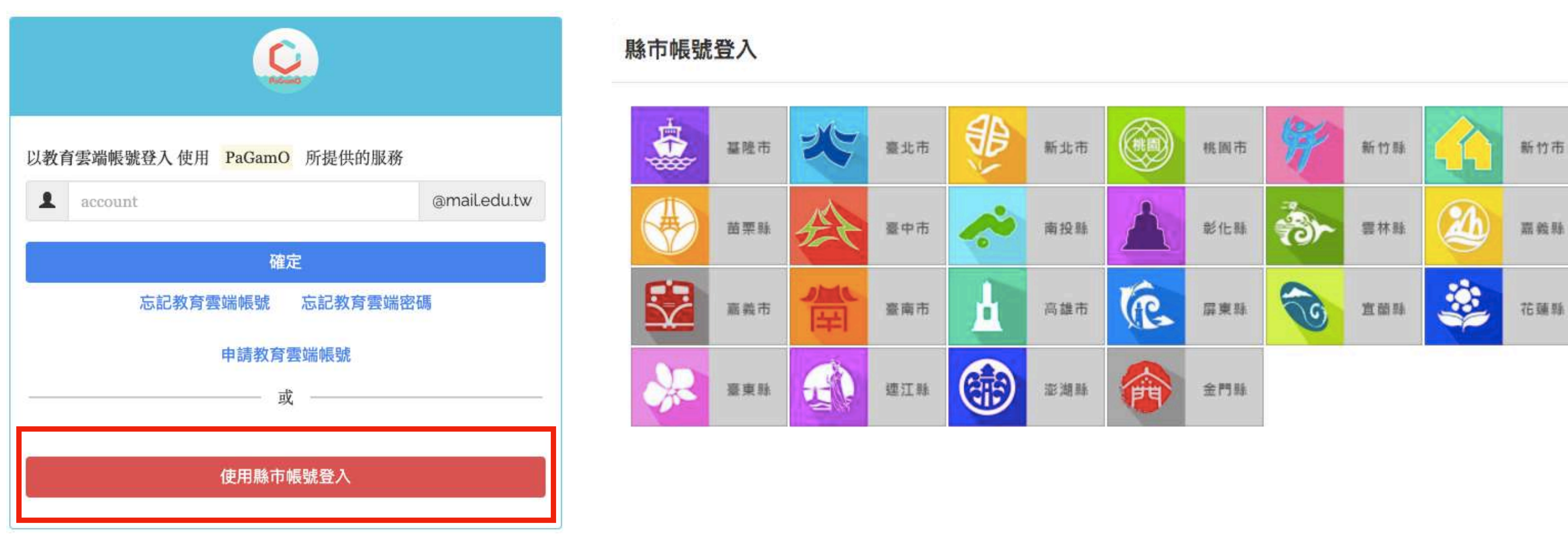

### 點選「使用縣市帳號登入」 選擇任教或就學的縣市

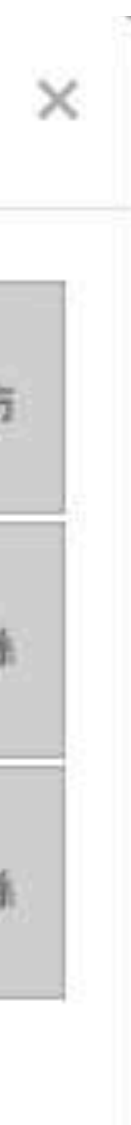

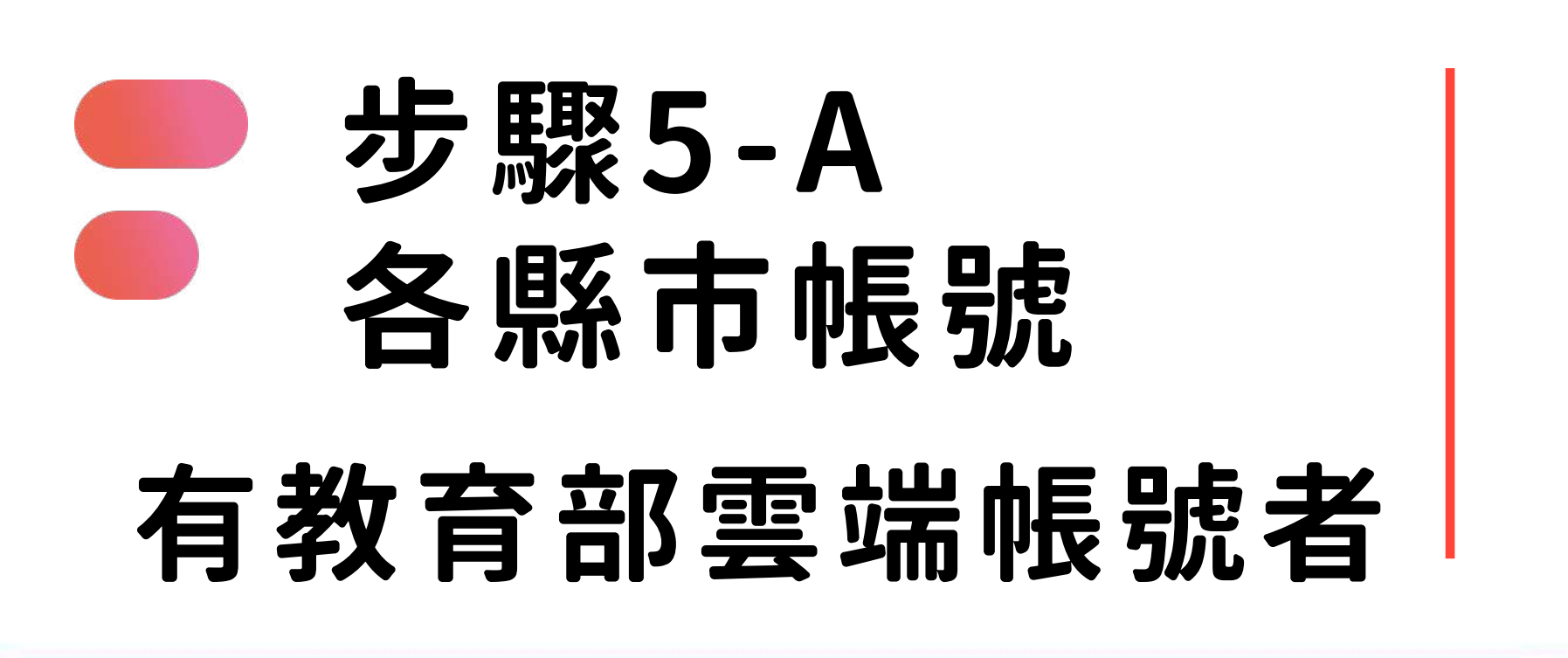

| <b>県</b> 局 相関 |
|---------------|
| 允許同意          |
| 已有「           |
| 即跳轉0          |

| 即必须 | 頁登入才能使用 🏀 所提供的服務                | Forgot password |
|-----|---------------------------------|-----------------|
| A   | 請選擇學校所在區域                       | \$              |
| ٢   | 請選擇學校                           | \$              |
| 1   | 請輸入帳號 (例如:axer) 或班級座號 (例如:60101 | )               |

| • | 請輸入密碼 |    |                                  |
|---|-------|----|----------------------------------|
|   |       | 登入 | 0 請求您的授權項目如下:                    |
|   |       |    | 1. 檢視您的網路認證資料<br>2. 檢視您的個人資料交換內容 |
|   |       |    | 同意授權                             |

## 塡寫相關資訊(各縣市所需資料皆不同) 允許同意授權

#### 教育部雲端帳號者」點選「我知道了」, 回PaGamO首頁

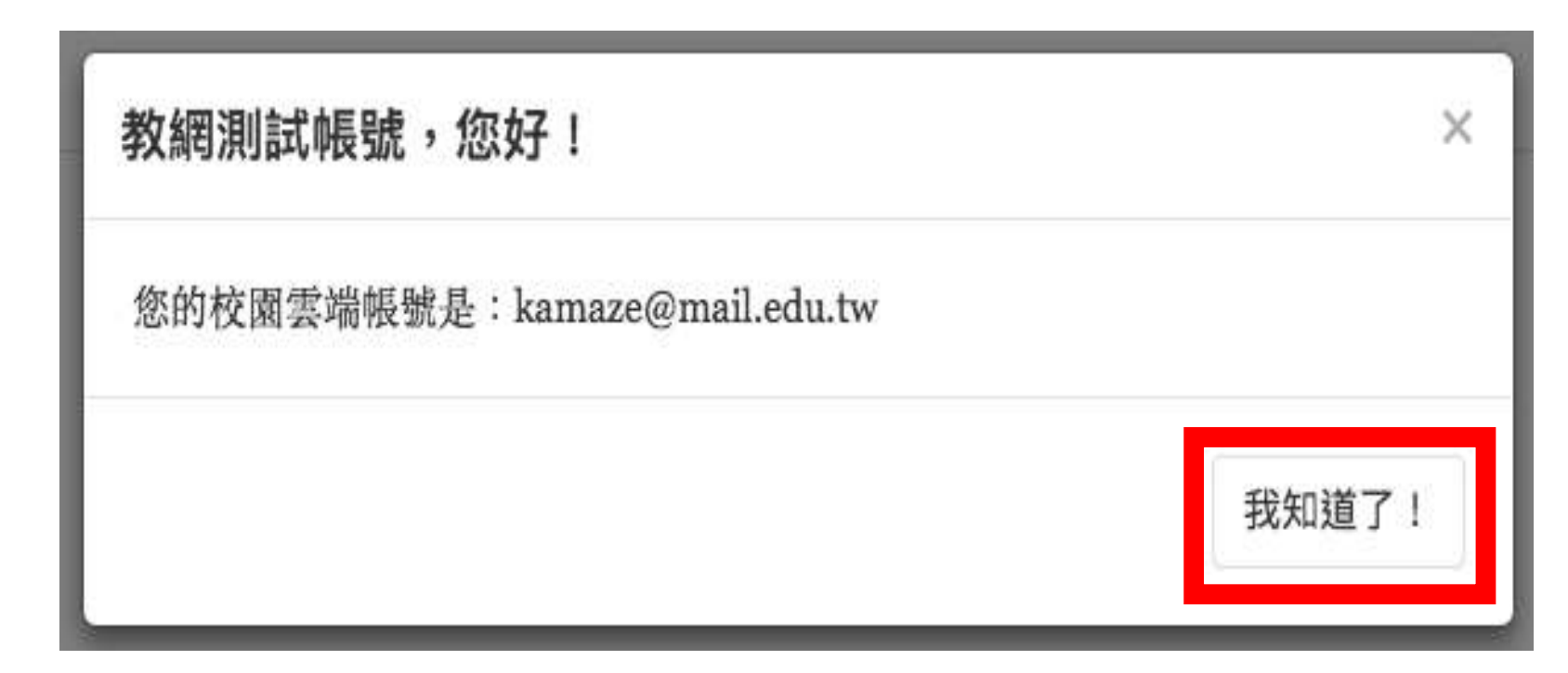

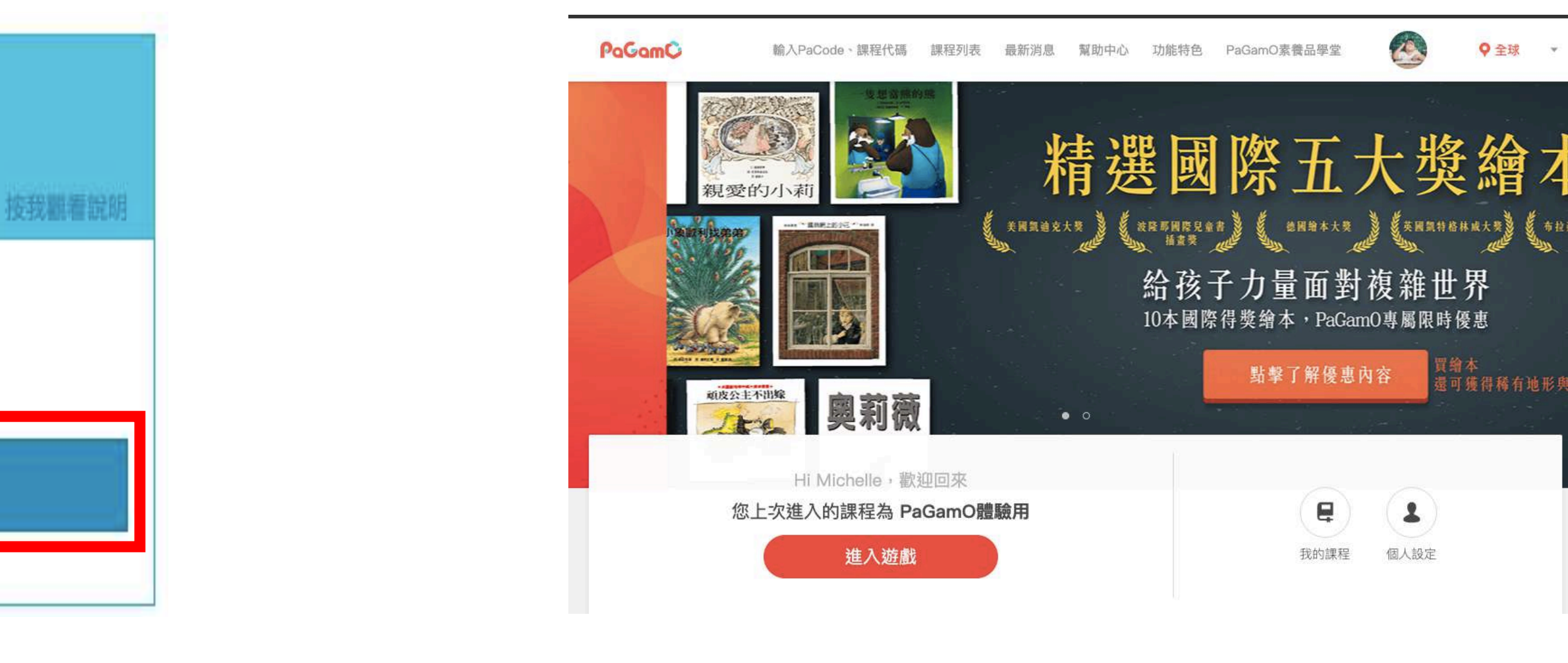

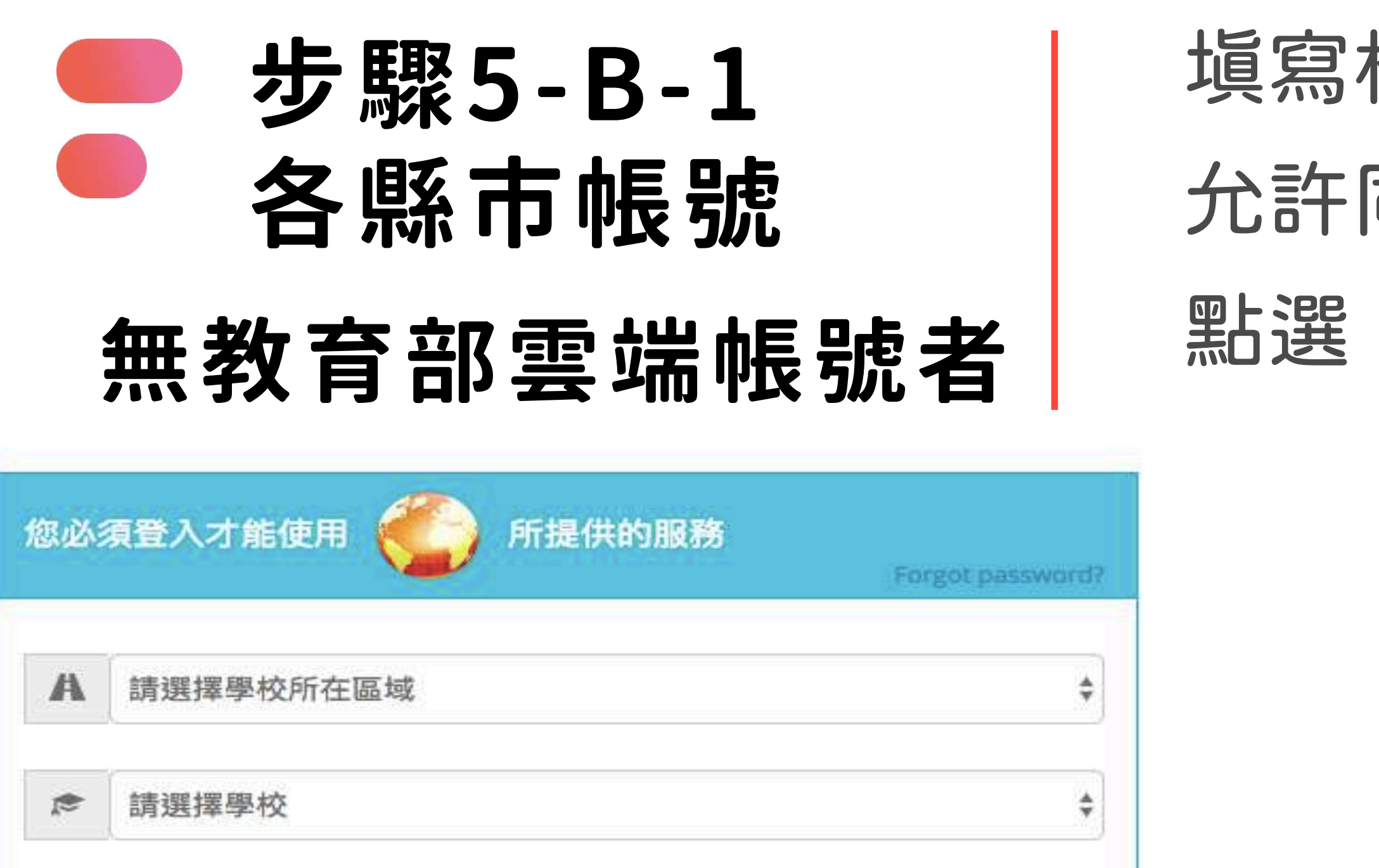

| 1 | 請輸入帳號(例如:axer)或班級座號(例如 | 如:60101)           |
|---|------------------------|--------------------|
| 2 | 請輸入密碼                  |                    |
|   | 登入                     | <b>前</b> 求您的授權項目如下 |

1. 檢視您的網路認證資料

2. 檢視您的個人資料交換內容

同意授權

## 填寫相關資訊(各縣市所需資料皆不同) 允許同意授權

#### 點選「好哦!」建立教育部雲端帳號

| 很抱歉・您沒有 | 教育雲端帳號!               | ×                                            |                            |
|---------|-----------------------|----------------------------------------------|----------------------------|
| 您還沒有孝   | 政育雲端帳號,請您建立帳號!        |                                              |                            |
|         |                       | 好叩我 !                                        |                            |
|         | <b>100</b> 教育體系單一簽入服務 |                                              |                            |
| 按我觀看說明  |                       | 即將為急建立教育营端相號                                 |                            |
|         |                       | L w j.tp                                     | @m                         |
|         |                       | 帳號必須以小寫其文字母開頭<br>20個字元,除了其、數字及_<br>載不喜歡上面的標識 | ■・最短6個字元<br>、以外均不得使<br>下→サ |

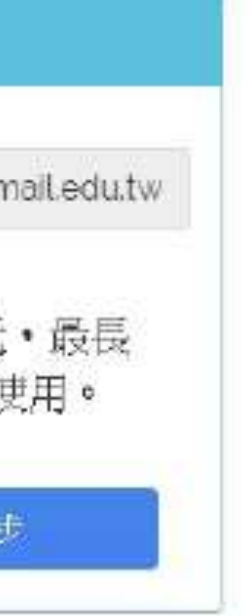

## 步驟5-B-2 各縣市帳號 無教育部雲端帳號者

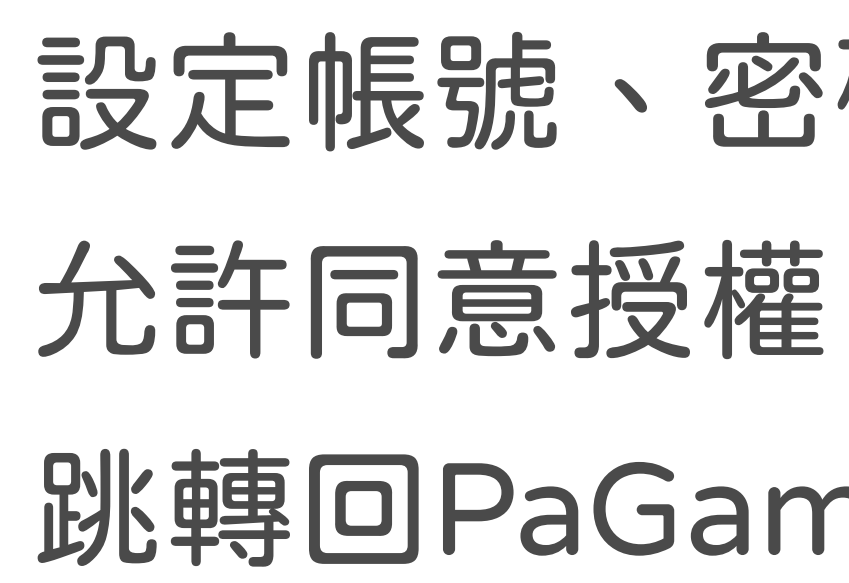

|   | example.pagamo | @mail.edu.tv |
|---|----------------|--------------|
|   | *****          |              |
|   | •••••          |              |
| į | 請輸入您的備用電子邮件    |              |
|   | 請再次輸入您的備用電子郵件  |              |

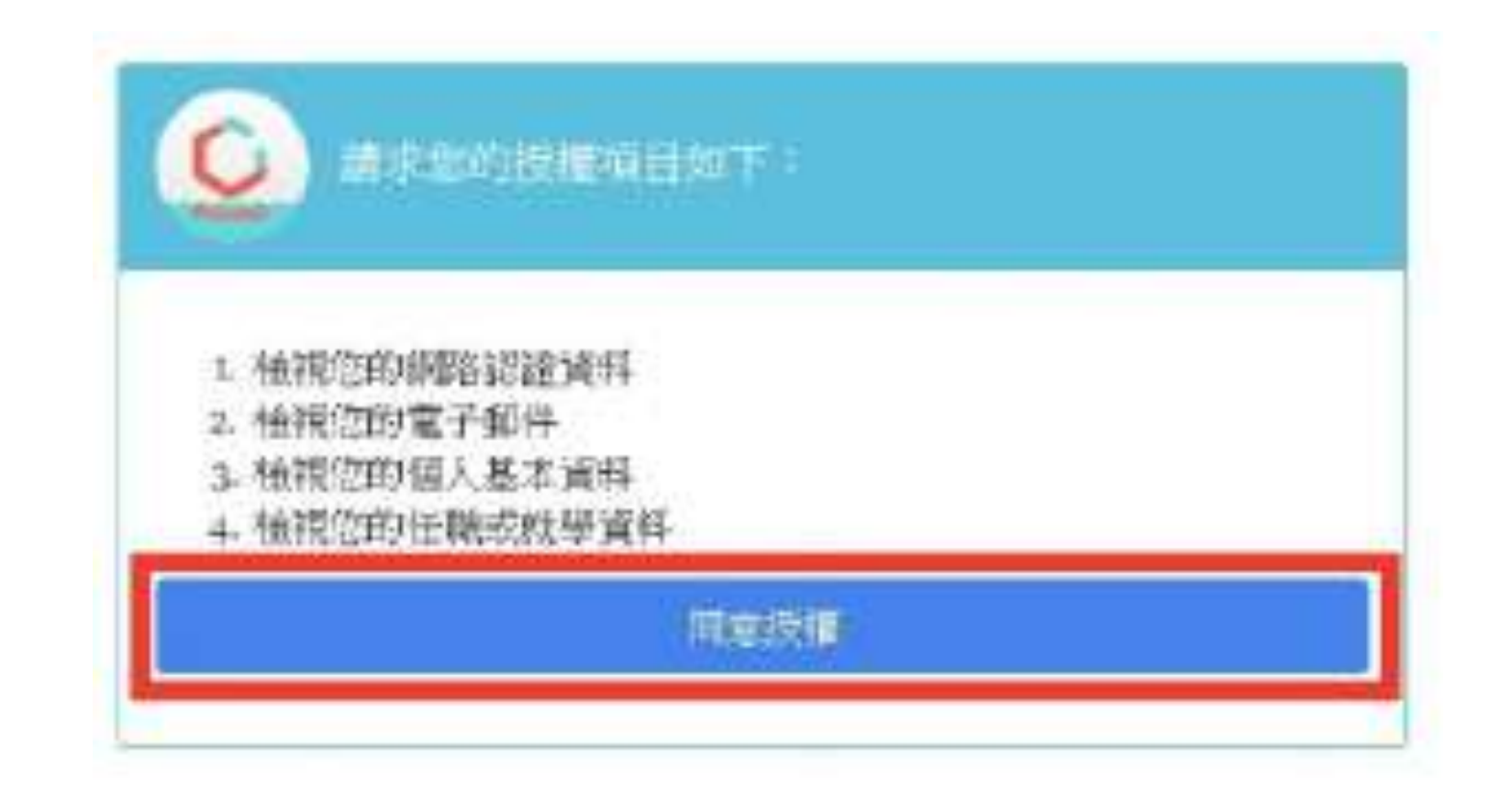

# 設定帳號、密碼、信箱 跳轉回PaGamO首頁

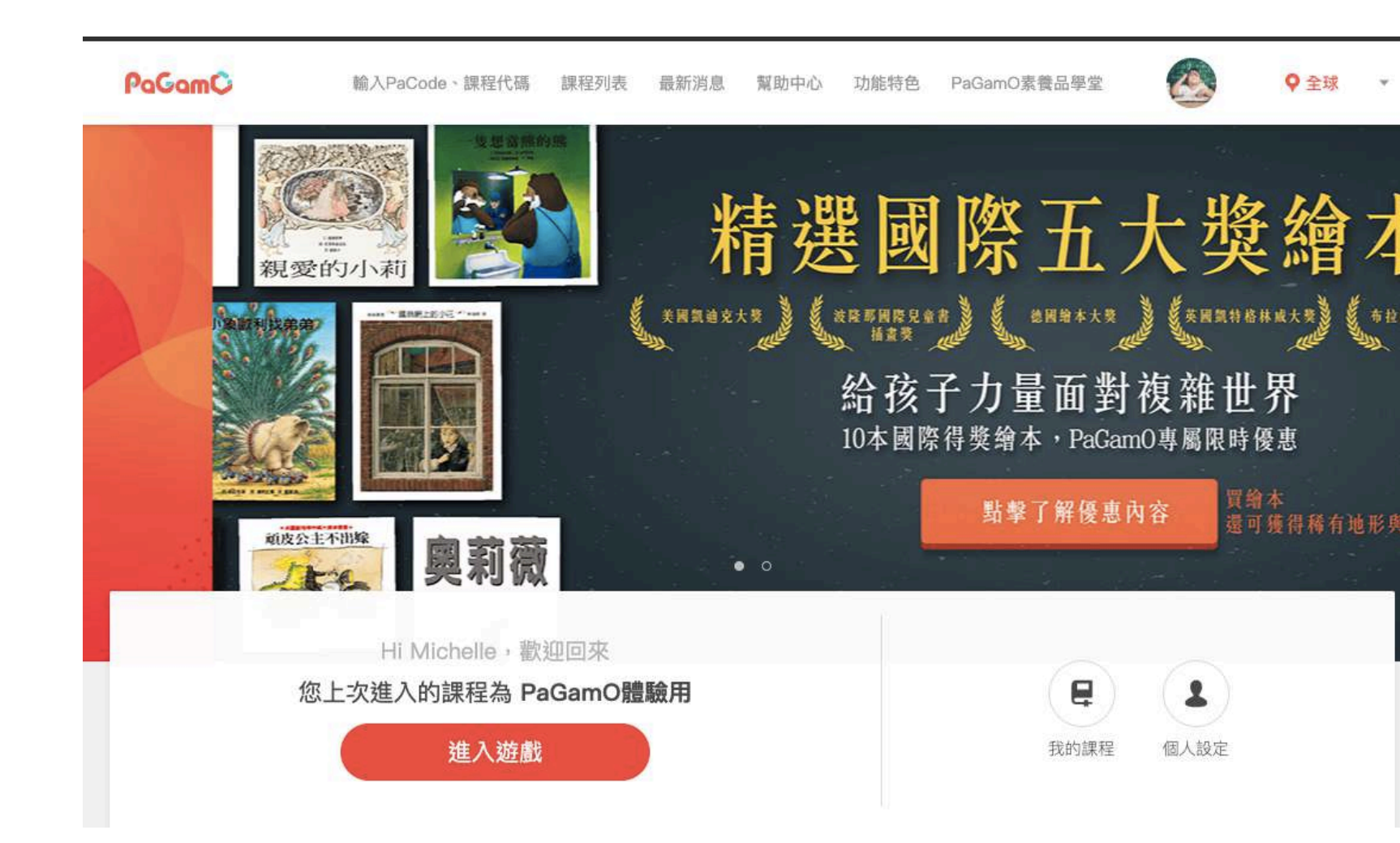